# Sun<sup>™</sup> StorEdge<sup>™</sup> L1800 Tape Drive Upgrade Instructions

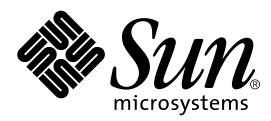

THE NETWORK IS THE COMPUTER™

#### Sun Microsystems Computer Company

A Sun Microsystems, Inc. Business 901 San Antonio Road Palo Alto, CA 94303-4900 USA 1 650 960-1300 fax 1 650 969-9131

Part No. 805-5573-10 Revision A, April 1998

Send comments about this document to: smcc-docs@sun.com

Copyright 1998 Sun Microsystems, Inc., 901 San Antonio Road • Palo Alto, CA 94303 USA. All rights reserved.

This product or document is protected by copyright and distributed under licenses restricting its use, copying, distribution, and decompilation. No part of this product or document may be reproduced in any form by any means without prior written authorization of Sun and its licensors, if any. Third-party software, including font technology, is copyrighted and licensed from Sun suppliers.

Parts of the product may be derived from Berkeley BSD systems, licensed from the University of California. UNIX is a registered trademark in the U.S. and other countries, exclusively licensed through X/Open Company, Ltd.

Sun, Sun Microsystems, the Sun logo, AnswerBook, SunDocs, StorEdge, and Solaris are trademarks, registered trademarks, or service marks of Sun Microsystems, Inc. in the U.S. and other countries. All SPARC trademarks are used under license and are trademarks or registered trademarks of SPARC International, Inc. in the U.S. and other countries. Products bearing SPARC trademarks are based upon an architecture developed by Sun Microsystems, Inc.

The OPEN LOOK and Sun<sup>™</sup> Graphical User Interface was developed by Sun Microsystems, Inc. for its users and licensees. Sun acknowledges the pioneering efforts of Xerox in researching and developing the concept of visual or graphical user interfaces for the computer industry. Sun holds a non-exclusive license from Xerox to the Xerox Graphical User Interface, which license also covers Sun's licensees who implement OPEN LOOK GUIs and otherwise comply with Sun's written license agreements.

**RESTRICTED RIGHTS**: Use, duplication, or disclosure by the U.S. Government is subject to restrictions of FAR 52.227-14(g)(2)(6/87) and FAR 52.227-19(6/87), or DFAR 252.227-7015(b)(6/95) and DFAR 227.7202-3(a).

DOCUMENTATION IS PROVIDED "AS IS" AND ALL EXPRESS OR IMPLIED CONDITIONS, REPRESENTATIONS AND WARRANTIES, INCLUDING ANY IMPLIED WARRANTY OF MERCHANTABILITY, FITNESS FOR A PARTICULAR PURPOSE OR NON-INFRINGEMENT, ARE DISCLAIMED, EXCEPT TO THE EXTENT THAT SUCH DISCLAIMERS ARE HELD TO BE LEGALLY INVALID.

Copyright 1998 Sun Microsystems, Inc., 901 San Antonio Road • Palo Alto, CA 94303 États-Unis. Tous droits réservés.

Ce produit ou document est protégé par un copyright et distribué avec des licences qui en restreignent l'utilisation, la copie, la distribution, et la décompilation. Aucune partie de ce produit ou document ne peut être reproduite sous aucune forme, par quelque moyen que ce soit, sans l'autorisation préalable et écrite de Sun et de ses bailleurs de licence, s'il y en a. Le logiciel détenu par des tiers, et qui comprend la technologie relative aux polices de caractères, est protégé par un copyright et licencié par des fournisseurs de Sun.

Des parties de ce produit pourront être dérivées des systèmes Berkeley BSD licenciés par l'Université de Californie. UNIX est une marque déposée aux États-Unis et dans d'autres pays et licenciée exclusivement par X/Open Company, Ltd.

Sun, Sun Microsystems, le logo Sun, AnswerBook, SunDocs, StorEdge, et Solaris sont des marques de fabrique ou des marques déposées, ou marques de service, de Sun Microsystems, Inc. aux États-Unis et dans d'autres pays. Toutes les marques SPARC sont utilisées sous licence et sont des marques de fabrique ou des marques déposées de SPARC International, Inc. aux États-Unis et dans d'autres pays. Les produits portant les marques SPARC sont basés sur une architecture développée par Sun Microsystems, Inc.

L'interface d'utilisation graphique OPEN LOOK et Sun™ a été développée par Sun Microsystems, Inc. pour ses utilisateurs et licenciés. Sun reconnaît les efforts de pionniers de Xerox pour la recherche et le développement du concept des interfaces d'utilisation visuelle ou graphique pour l'industrie de l'informatique. Sun détient une licence non exclusive de Xerox sur l'interface d'utilisation graphique Xerox, cette licence couvrant également les licenciés de Sun qui mettent en place l'interface d'utilisation graphique OPEN LOOK et qui en outre se conforment aux licences écrites de Sun.

CETTE PUBLICATION EST FOURNIE "EN L'ÉTAT" ET AUCUNE GARANTIE, EXPRESSE OU IMPLICITE, N'EST ACCORDEE, Y COMPRIS DES GARANTIES CONCERNANT LA VALEUR MARCHANDE, L'APTITUDE DE LA PUBLICATION A REPONDRE A UNE UTILISATION PARTICULIERE, OU LE FAIT QU'ELLE NE SOIT PAS CONTREFAISANTE DE PRODUIT DE TIERS. CE DENI DE GARANTIE NE S'APPLIQUERAIT PAS, DANS LA MESURE OU IL SERAIT TENU JURIDIQUEMENT NUL ET NON AVENU.

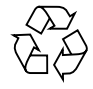

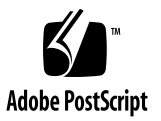

## Sun StorEdge L1800 Tape Drive Upgrade Instructions

This document explains how to upgrade a Sun StorEdge L1800 library by installing one or more DLT<sup>™</sup>7000 tape drives. TABLE 1 lists the specifications for the DLT7000 tape drive.

| TABLE 1 | DLT7000 Tap | be Drive S | pecifications |
|---------|-------------|------------|---------------|
|---------|-------------|------------|---------------|

| Native Mode     |           | With 2:1 Compression |           |  |
|-----------------|-----------|----------------------|-----------|--|
| Transfer Rate   | Capacity  | Transfer Rate        | Capacity  |  |
| 5 Mbytes/second | 35 Gbytes | 10 Mbytes/second     | 70 Gbytes |  |

## Library Configuration

FIGURE 1 illustrates how the StorEdge L1800 bins and drives are numbered.

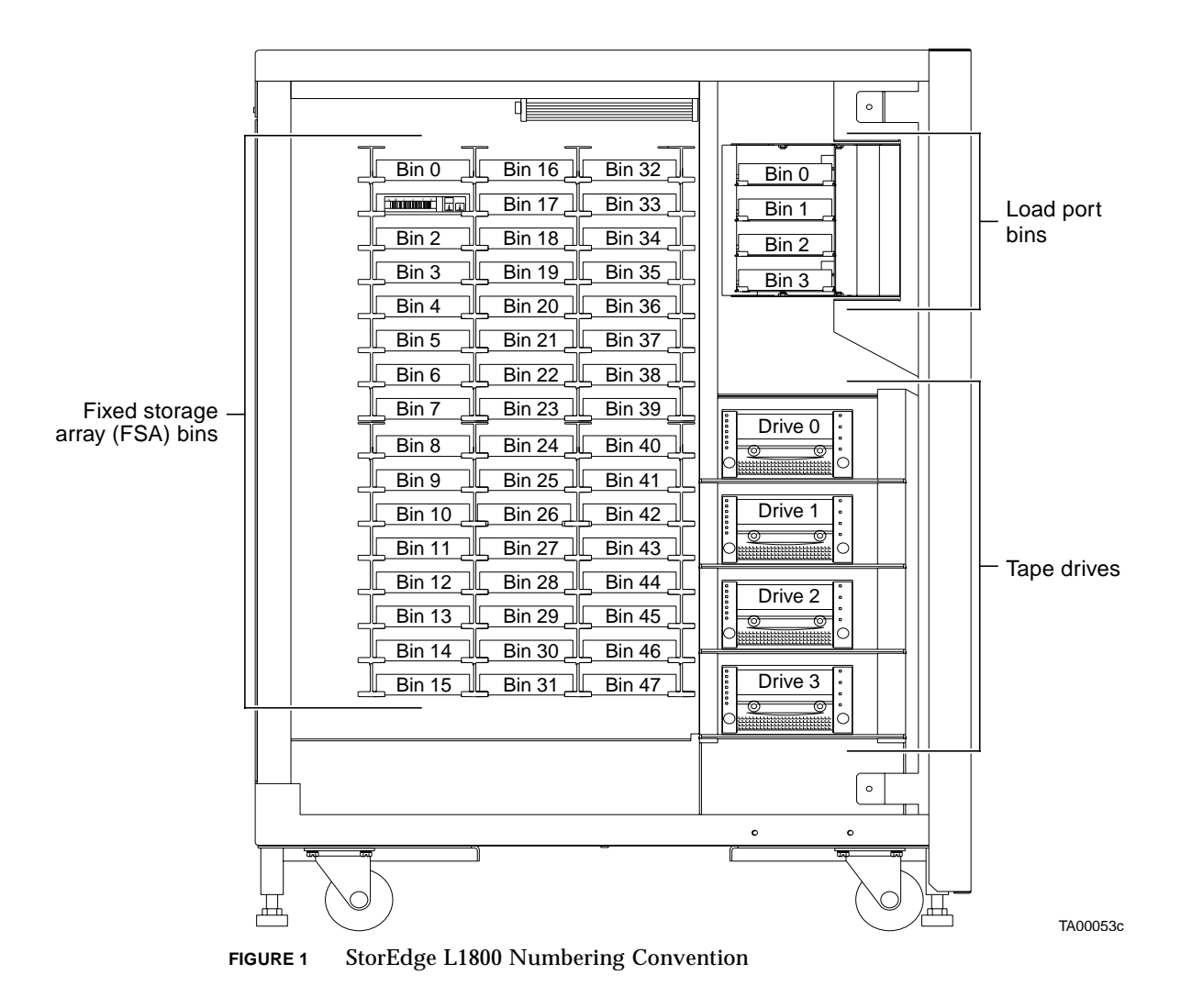

**Note** – The two-drive configuration of the StorEdge L1800 uses drive bays 0 and 1. When installing an additional drive in a two-drive library, always use the uppermost drive bay.

## Preparing for the Upgrade

To prepare for the upgrade procedure, you must:

- Check the contents of the upgrade kits—page 3
- Verify the robotics controller firmware—page 4
- Turn off the library—page 5
- Remove the right panel—page 6

**Note** – References to left or right mean your left or right as you face the library. References to the left or right panel of the library, however, correspond to your left or right as you face the front of the library.

**Note** – These instructions pertain to all library models unless otherwise indicated.

### ▼ To Check the Upgrade Kits

#### 1. Make sure you have all the items listed in TABLE 2.

You need a separate upgrade kit for each drive you plan to add to the library.

TABLE 2Single-Drive Upgrade Kit—PN 6210178

| Qty | Description                                                                                                    |
|-----|----------------------------------------------------------------------------------------------------|
| 1   | DLT7000 Differential Tape Drive Assembly with Stepper Motor, Interface PWA, SCSI Y Cable, and Mounting Plates (PN 6210208) |
| 1   | SCSI Cable (PN 6210567)                                                                                                    |
| 1   | SCSI Terminator (PN 0415619)                                                                                               |
| 2   | 10/32 x 1/2 inch SEM (PN 0615031)                                                                                          |
| 1   | Sun StorEdge L1800 Tape Drive Upgrade Instructions (PN 6211127)                                                            |

### ▼ To Verify Model and Firmware Revision

#### 1. Open the Config: Library screen in the control panel.

For more information, refer to the Sun StorEdge L1800 Operator's Guide.

2. Check the display for the correct model number and firmware revision.

The correct model number for the L1800 is "6210090." The robotics controller firmware must be v2.10 or higher.

- **3.** If the incorrect model number appears in the display, follow the instructions in the *Sun StorEdge L1800 Operator's Guide* to change the model number.
- 4. If the firmware version is not v2.10 or higher, load the latest version of the firmware before proceeding with this procedure.

For instructions, refer to the flash download procedure in the *Sun StorEdge L1800 Diagnostic Software User's Manual.* 

#### ▼ To Turn Off the Library

- 1. Press the Standby button on the control panel.
- 2. Verify that the control panel displays System Offline.
- 3. At the back panel, set the power switch to the "O" (off) position (FIGURE 2).
- 4. Remove the power cord from the receptacle just below the power switch.

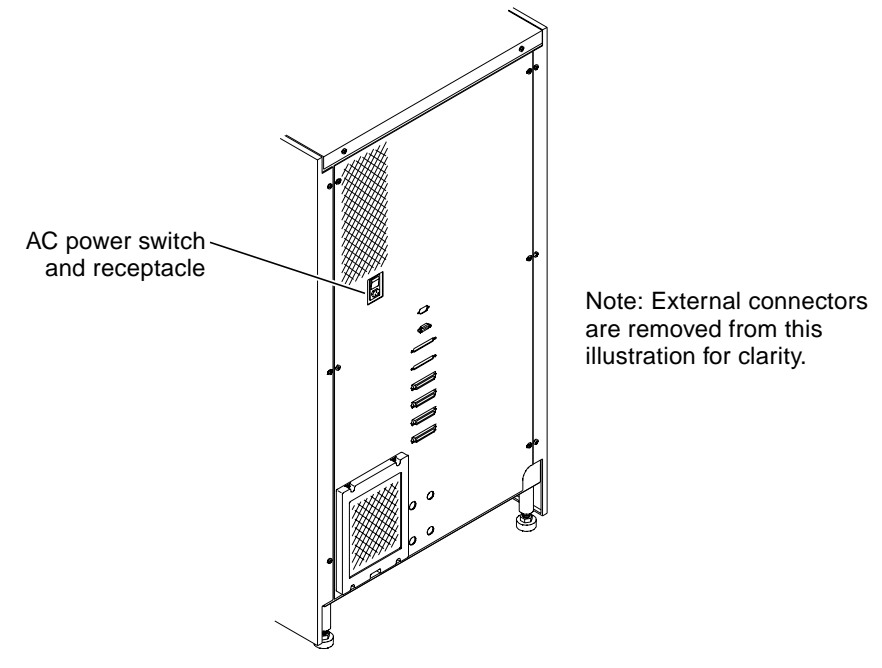

FIGURE 2 Library Power Switch and Receptacle

TA00005b

### ▼ To Remove the Right Panel

- **1.** Using a Phillips screwdriver, remove the three screws that secure the right panel to the back of the library frame (FIGURE 3).
- 2. Slide the right panel toward the back of the library to disengage the panel from the retention tabs on the right side of the frame.
- 3. Lift the panel away from the frame.

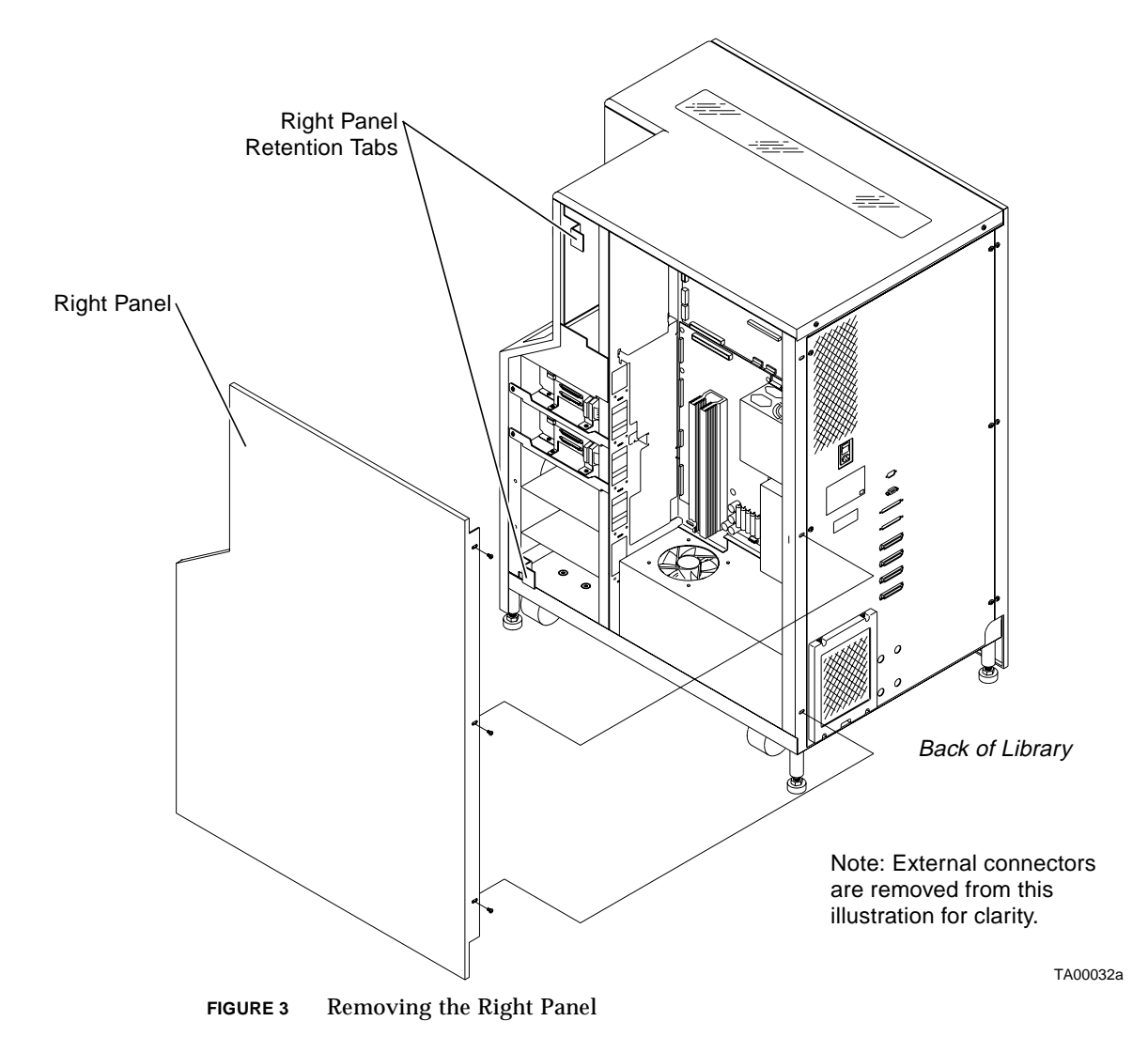

## **Upgrade Procedure**

This upgrade procedure consists of several major steps:

- To Connect the Drive Cables—page 7
- To Set Tape Drive SCSI IDs—page 8
- To Configure the Robotic Controller—page 9
- To Reinstall Cosmetic Panels—page 10
- To Turn On the Library—page 10
- To Recalibrate the Library—page 11
- To Run System Tests—page 11
- To Place the Library Online—page 11

### ▼ To Connect the Drive Cables

- **1.** Referring to TABLE 3 and FIGURE 4, connect the drive cables to the tape drive interface PWA.
- **2.** Refer to Appendix B in the Sun StorEdge L1800 Facilities Planning and Installation Guide for instructions on configuring internal SCSI cables for your particular bus configuration.

| Cable                                   | Drive # | Cable<br>Connector #        | Connects to: |
|-----------------------------------------|---------|-----------------------------|--------------|
| Tape Drive SCSI #3 Cable Assy (6210567) | 0,1,2,3 | SCSI Cable                  | J1           |
| Tape Drive SCSI #2 Cable Assy (6210566) | 0,1,2,3 | SCSI Cable or<br>Terminator | J2           |
| Tape Drive Power Extension Cable Assy   | 0 (top) | J1                          | Power        |
| (6210569)                               | 1       | J1                          | Power        |
|                                         | 2       | J1                          | Power        |
|                                         | 3       | J2                          | Power        |
| Tape Drive Interface Cable (6210562)    | 0 (top) | P4                          | J6           |
|                                         | 1       | P3                          | J6           |
|                                         | 2       | P2                          | J6           |
|                                         | 3       | P1                          | J6           |

#### TABLE 3 Cable Connections DLT7000 Tape Drive

| Cable                                                                 | Drive # | Cable<br>Connector # | Connects to: |
|-----------------------------------------------------------------------|---------|----------------------|--------------|
| Load Port Solenoid/Tape Drive Handle<br>Actuator Cable Assy (6210563) | 0 (top) | J4                   | J7           |
|                                                                       | 1       | J3                   | J7           |
|                                                                       | 2       | J2                   | J7           |
|                                                                       | 3       | J1                   | J7           |

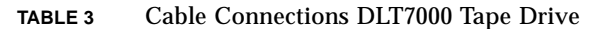

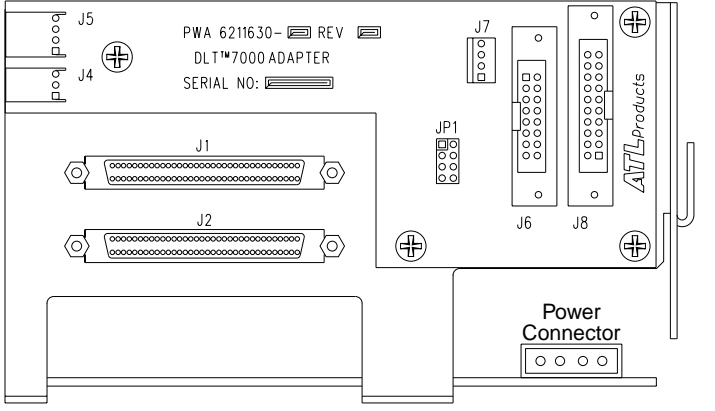

DLT7000 Tape Drive Interface PWA

### ▼ To Set Tape Drive SCSI IDs

**FIGURE 4** 

**1.** Set the jumpers at JP1 on the tape drive interface PWA (see FIGURE 4) as indicated in TABLE 4.

TA00109c

This is the hardware default SCSI ID for each drive.

#### 2. If desired, modify these settings using the library control panel.

For more information, refer to the Sun StorEdge L1800 Operator's Guide.

| SCSI ID Jumper Table for DLT7000 Drives |                 |            |            |            | O = open<br>S = short |  |
|-----------------------------------------|-----------------|------------|------------|------------|-----------------------|--|
| Drive<br>Number                         | SCSI<br>Address | JP1<br>1 2 | JP1<br>3 4 | JP1<br>5 6 | JP1<br>7 8            |  |
| 0 (top)                                 | 2               | 0          | S          | 0          | Ο                     |  |
| 1                                       | 3               | S          | S          | 0          | 0                     |  |
| 2                                       | 4               | 0          | 0          | S          | 0                     |  |
| 3 (bottom)                              | 5               | S          | 0          | S          | Ο                     |  |

TABLE 4 SCSI ID Jumpers

### ▼ To Configure the Robotic Controller

• Set robotic controller jumpers JP3 and JP4 as shown in TABLE 5. FIGURE 5 shows the location of JP3 and JP4.

| Jumper Setting    | Jumper<br>Installed |  |
|-------------------|---------------------|--|
| JP3 Pin1 Pin2     | Yes                 |  |
| JP4 Pin 1 Pin 2   | No                  |  |
| JP4 Pin 3 Pin 4   | No                  |  |
| JP4 Pin 5 Pin 6   | No                  |  |
| JP4 Pin 7 Pin 8   | No                  |  |
| JP4 Pin 9 Pin 10  | No                  |  |
| JP4 Pin 11 Pin 12 | No                  |  |
| JP4 Pin 13 Pin 14 | No                  |  |
| JP4 Pin 15 Pin 16 | No                  |  |
| JP4 Pin 17 Pin 18 | No                  |  |
| JP4 Pin 19 Pin 20 | No                  |  |
| JP4 Pin 21 Pin 22 | No                  |  |
| JP4 Pin 23 Pin 24 | No                  |  |

| TABLE J RODOLIC CONTIONED JE J AND JE | TABLE 5 | Robotic | Controller | JP3 | and JP |
|---------------------------------------|---------|---------|------------|-----|--------|
|---------------------------------------|---------|---------|------------|-----|--------|

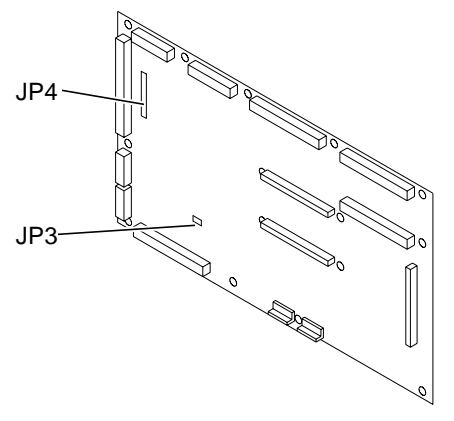

FIGURE 5 Robotic Controller JP3 and JP4

- To Reinstall Cosmetic Panels
- Reverse the removal instructions in "To Remove the Right Panel" on page 6.

#### ▼ To Turn On the Library

#### 1. Verify the following:

- The front door and load port are closed
- All outer panels are attached
- All rear panel connections are secured
- 2. Connect the power cord from the back panel to a grounded power outlet.
- **3.** Turn the library on by setting the power switch to the "|" (on) position. After several seconds, the control panel displays system status.
- 4. If the library is online, press the Standby button.
- 5. Verify that the control panel displays System Offline.

### ▼ To Recalibrate the Library

#### 1. Set the number of drives to reflect the additional drive(s) you installed.

You can do this from the control panel. For more information, refer to the *Sun StorEdge L1800 Operator's Guide*.

2. Select the Calibrate Library command in the control panel.

This is also a control panel function. For more information, refer to the *Sun StorEdge L1800 Operator's Guide*.

#### ▼ To Run System Tests

1. Open the Systest Library command in the control panel.

You can do this from the control panel. For more information, refer to the *Sun StorEdge L1800 Field Service Manual*.

2. Select the Swap Drives option.

This option moves tape cartridges to and from the newly installed DLT7000 tape drive(s).

3. Press the Select button to start the test.

**Note** – As an alternative to the control panel, you can use the diagnostic software to run system tests. To use the diagnostic software, refer to the *Sun StorEdge L1800 Diagnostic Software Manual*.

#### ▼ To Place the Library Online

- 1. With the library power applied and the control panel displaying System Offline, press the Standby button on the control panel.
- 2. Verify that the control panel displays System Online.